# 2020 Visible Body

### 行動版APP安裝說明-校院外使用版本 (for iOS / Android)

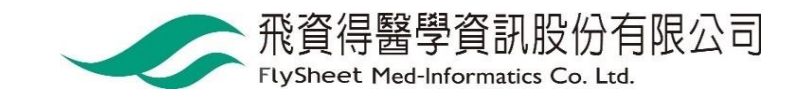

### 請使用VPN進入圖書館電子資源查詢系統

- 1. 請登入VPN
  - 【學校】<u>http://cc.ncku.edu.tw/p/412-1002-7637.php?Lang=zh-tw</u>
  - 【醫院】<u>http://medlib.lib.ncku.edu.tw/eresource/outcampus.html#NCKM</u>
- 2. 請進入圖書館電子資源查詢系統 https://research.lib.ncku.edu.tw
- 3. 請輸入「Visible Body 2020」並按查詢

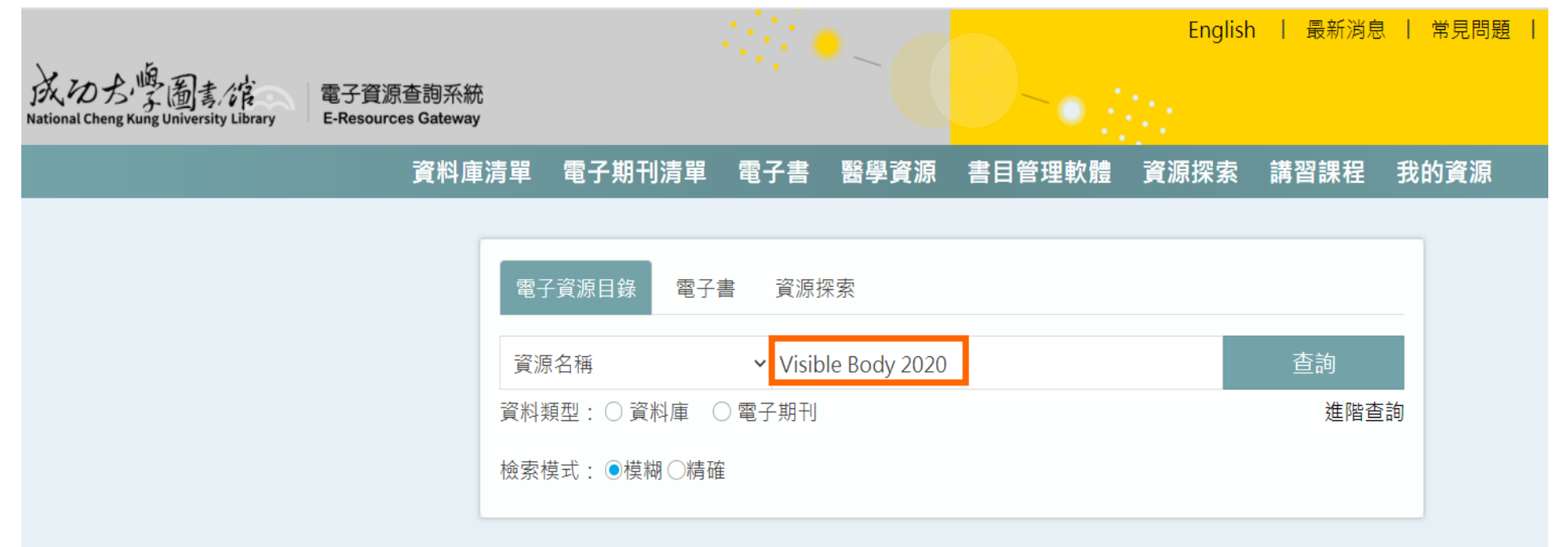

## 請點選Visible Body 2020

| 資源查詢        |                                                              |
|-------------|--------------------------------------------------------------|
| 資源名稱        | ✓ Visible Body 2020 查詢                                       |
| 檢索模式:●模糊○精確 | 进四本台                                                         |
|             | 進階重制                                                         |
| 細分您的搜尋結果    | 查詢結果: 76 筆                                                   |
| 主題          | ▲ 1 加水・アッチ 花石師焼                                              |
| ▶ 工程學(8)    | 查詢結果: <u>所有</u> (76 筆)                                       |
| ▶ 數學(6)     | AtoZ <u>abcefhijklmprstuvw</u>                               |
| ▶健康科學(5)    | 請選擇                                                          |
| ▶ 藝術與人文(5)  |                                                              |
| ▶ 商業經濟管理(3) | 1. Visible Body 2020 💿                                       |
| More        | <ul> <li>資料類型: 資料庫</li> </ul>                                |
| 主題          | • 備註: App下載說明                                                |
| 出版社/平台 <    | 問題通報 簡介 > ● 0 ● 472 ● 友善列印                                   |
| 出版商 <       |                                                              |
|             | 形 算得 器 学 算 説 版 の 有 限 公 可<br>FlySheet Med-Informatics Co. Ltd |

### 選擇您要安裝的模組:

#### 範例為安裝Human Anatomy Atlas 2020

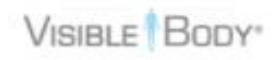

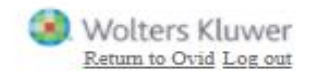

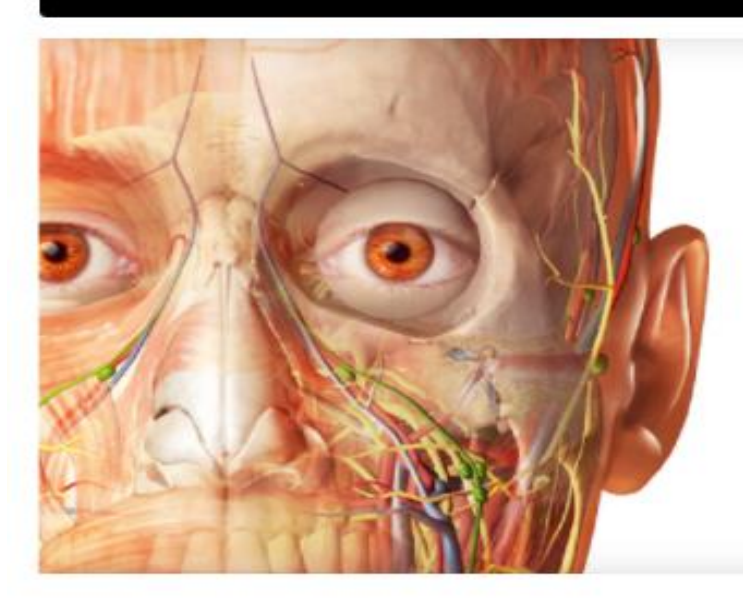

#### Anatomy Apps from Visible Body

Select a product below to start exploring.

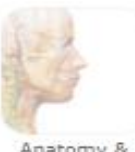

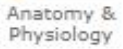

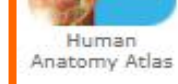

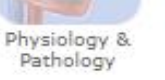

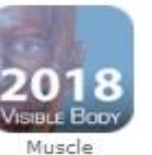

Premium

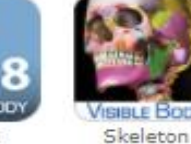

Premium

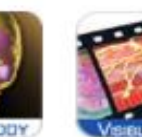

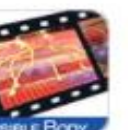

Physiology

Animations

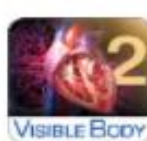

Heart &

Circulatory

Premium

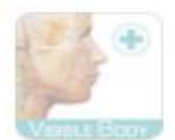

Anatomy & Function

4

### 點選 Mobile Apps 取得APP下載資訊

English français español Deutsch italiano 日本語 简体中文

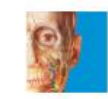

#### Human Anatomy Altas 2020

A comprehensive 3D atlas of the human body

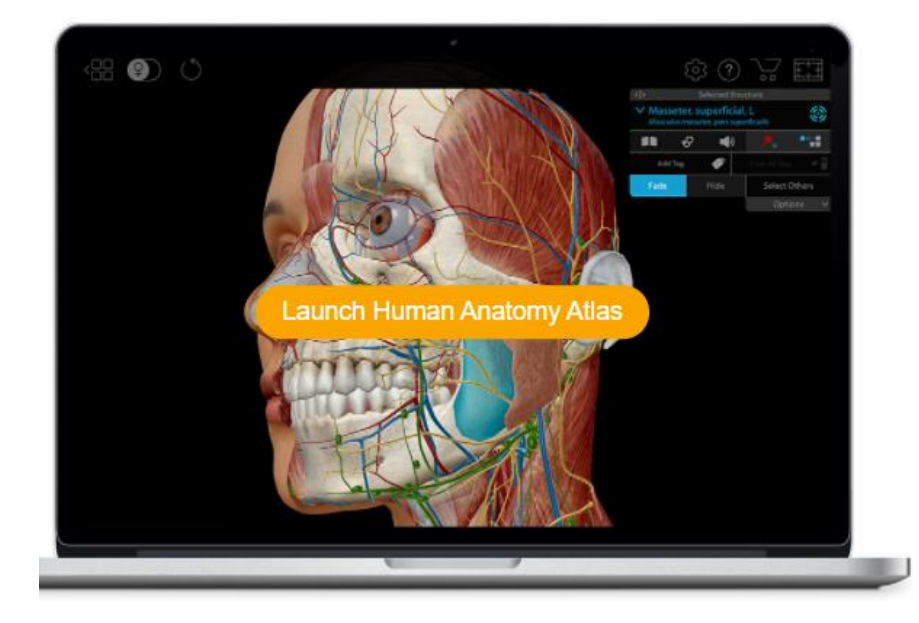

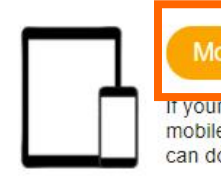

If your subscription includes mobile access, this mobile apps page provides versions of the app you can download to your Android, iPhone, or iPad.

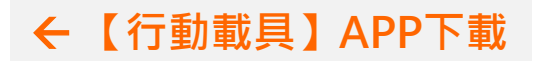

### 請選擇OFF CAMPUS

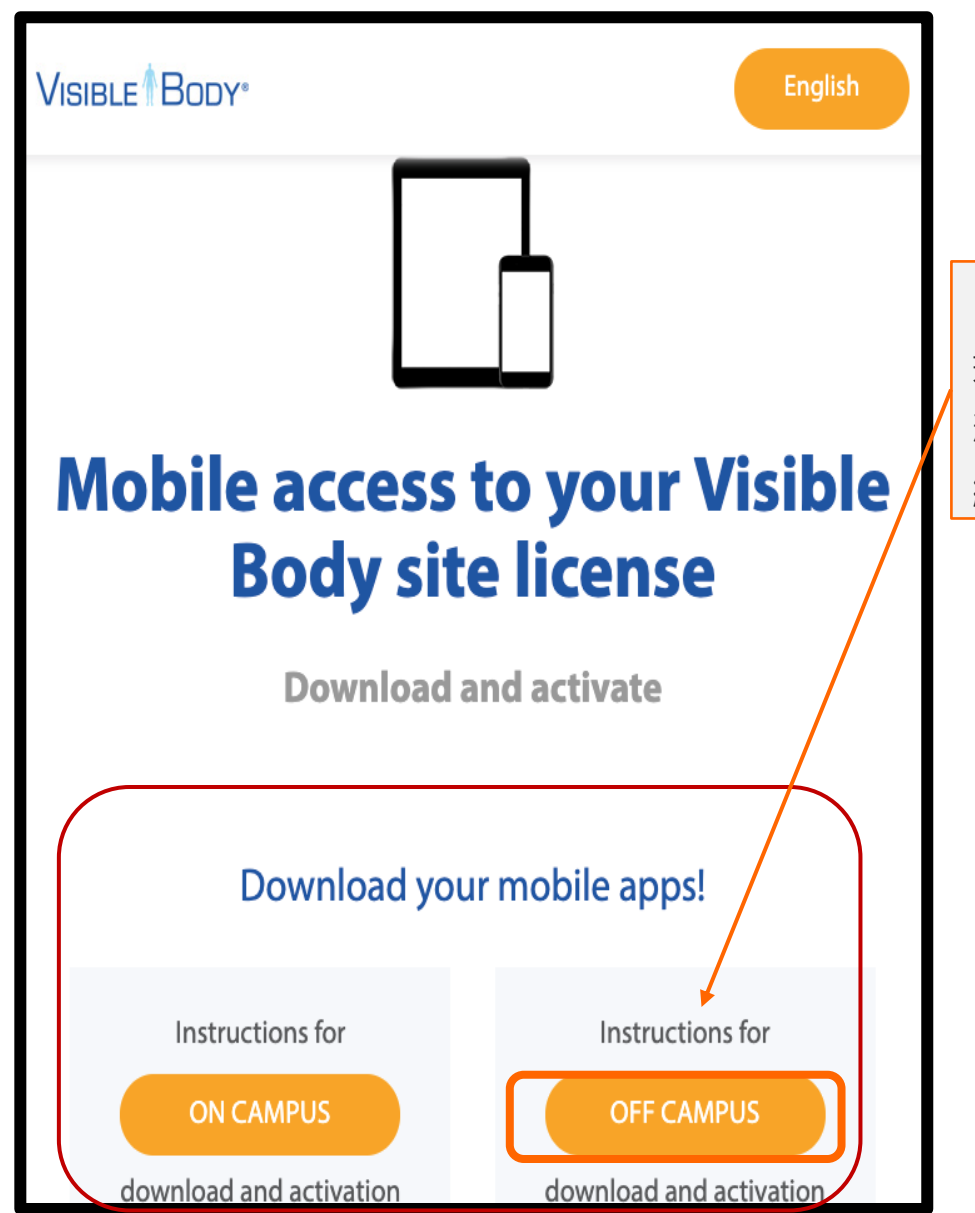

#### 【在校院外 + 電子資源查詢系統】

若您是在校院外利用「電子資源查詢系統」進入此資 料庫,請點選Off campus,以取得認證資訊,進行後 續APP下載與啟用。

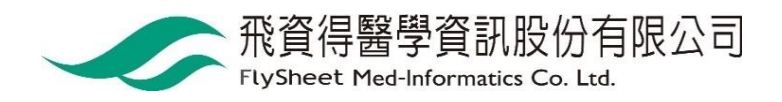

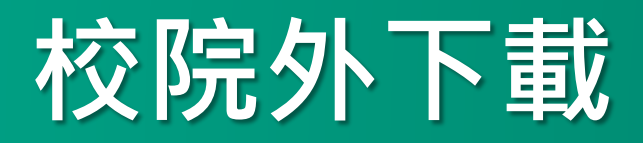

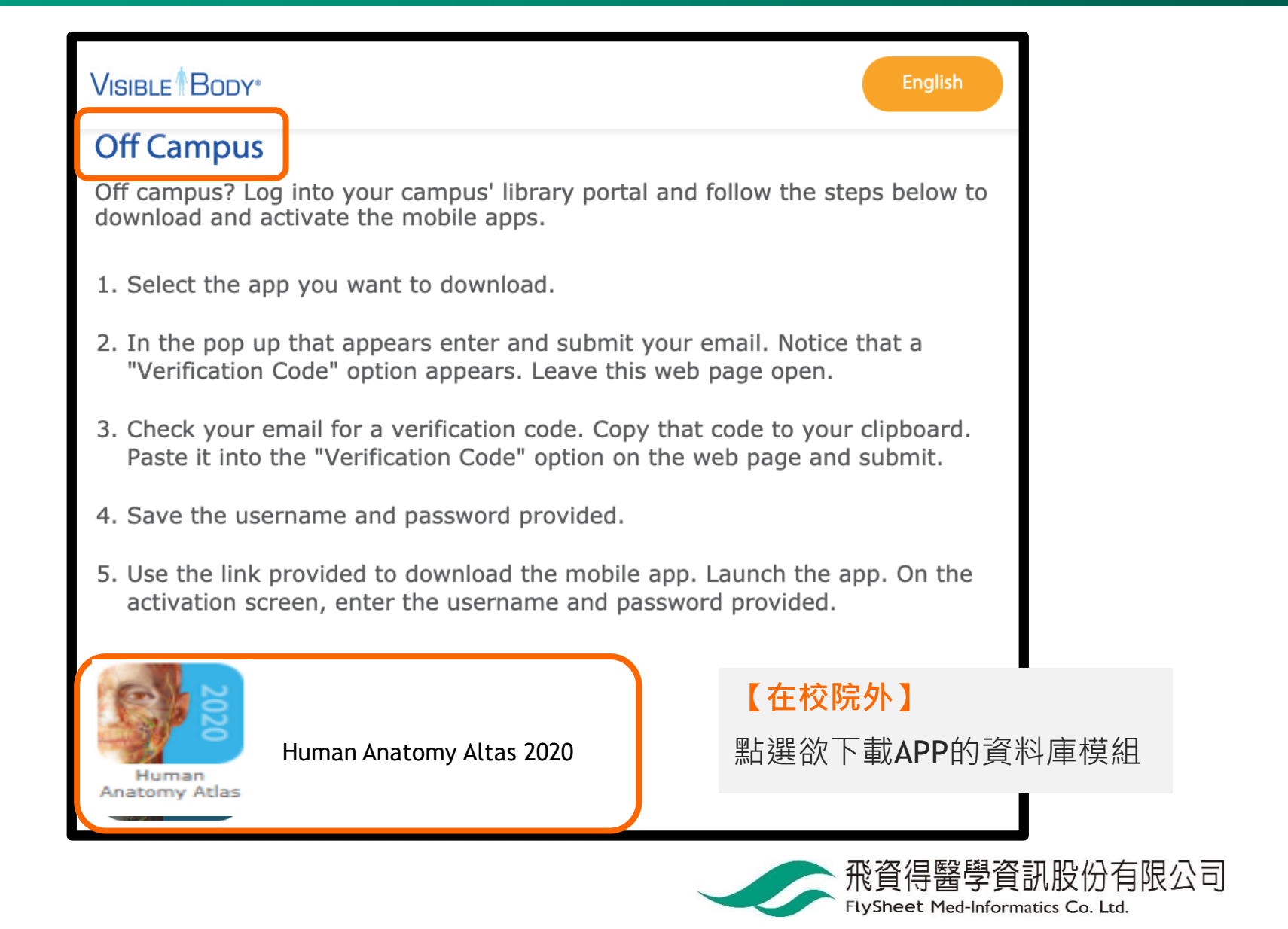

### 取得認證碼

VISIBLE BODY\*

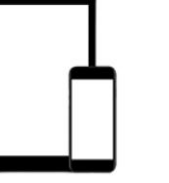

### Mobile access to your Visible Body site license

**Download and activate** 

#### **Enter your email**

Please enter your email address to get started. We'll send you an email with an email verification code to create your account and generate a username and password.

| Email |        |  |
|-------|--------|--|
|       |        |  |
|       | Output |  |
|       | Submit |  |

#### 【在校院外】

填寫您的email信箱並按Submit 系統即會寄發認證碼到您的信箱

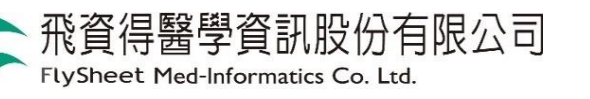

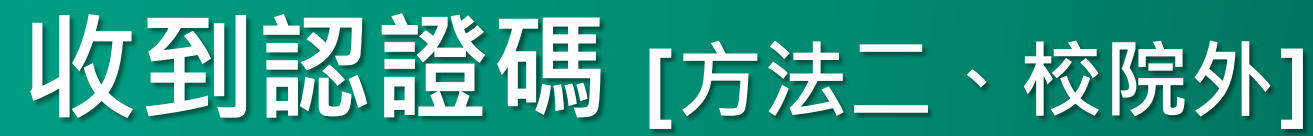

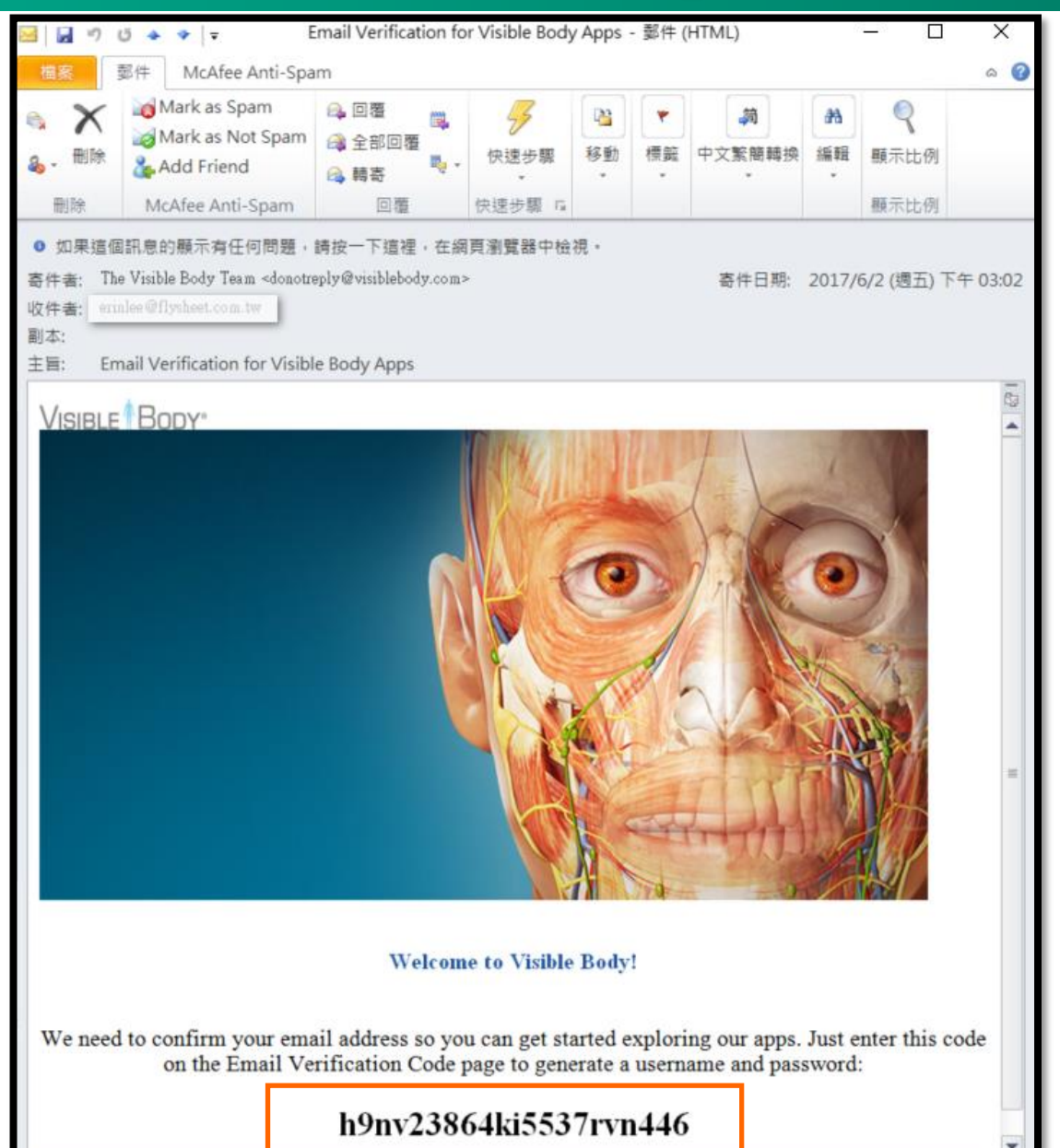

#### 【在校院外】

Email收到認證碼

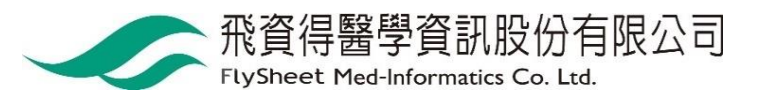

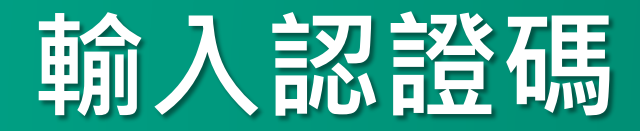

VISIBLE BODY\*

### Mobile access to your Visible Body site license

**Download and activate** 

#### **Enter Email Verification Code**

Thank you for submitting your email address! Check your inbox for a message from us that asks you to confirm your email with an email verification code. Please keep this page open so you can come back and enter your code.

#### 【在校院外】

回到資料庫畫面,填入該認證碼。 即可取得APP啟用的帳號密碼。

Verification Code

Submit

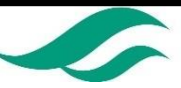

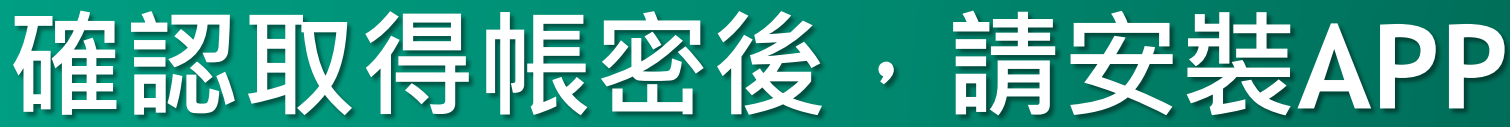

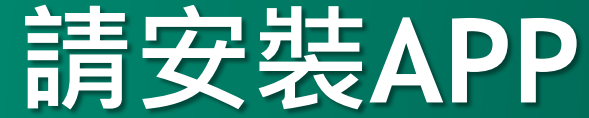

VISIBLE BODY"

Wolters Kluwer

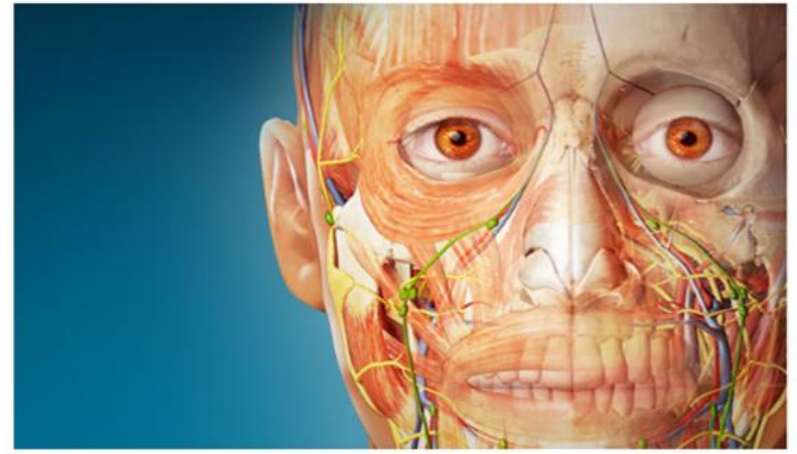

#### Thank you for verifying your email address.

Here are your user credentials for Human Anatomy Atlas

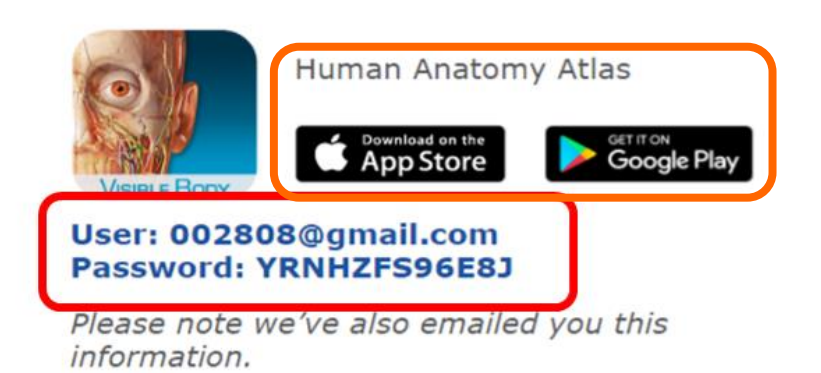

#### 【在校院外】

系統除了線上顯示帳密之外,也會同時發一 封email給您備忘。

接著請利用行動載具到App Store或是 Google Play下載APP(QR CODE詳見Page12)。

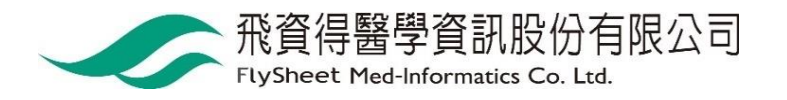

### Visible Body QR Code

| 模組↩                                                                                 | ··· IOS< | · · Android⊱           |
|-------------------------------------------------------------------------------------|----------|------------------------|
| Human·Anatomy·Atlas·2020↔<br>為 3D 視覺的學習工具,收錄超過 4,000 個解剖結<br>構,涵蓋系統解剖學與局部剖解學↔       |          |                        |
| <mark>Muscle·Premium·2018</mark> ↩<br>互動式 3D <u>肌肉圖集</u> ↩                          |          |                        |
| Skeleton·Premium· ↩<br>骨骼解剖學↩                                                       |          |                        |
| Physiology·Animations· ┙<br>收錄近 70 部動畫,說明人體核心生理機制┙                                  |          |                        |
| Heart ·and · Circulation · ↩<br>(僅提供 iPad 下載) ↩<br>使用 3D 模型和互動式的解說、影片,介紹心臟血<br>管構造↩ |          | ··僅提供<br>iPad 下載↩<br>↩ |

## 下載APP範例

| ≽ Google Play                                      | 搜尋                                                                                        | Q                                                                                                    | … 〇 品蓉                                                                                                   |
|----------------------------------------------------|-------------------------------------------------------------------------------------------|----------------------------------------------------------------------------------------------------|----------------------------------------------------------------------------------------------------|
| 🛎 應用程式                                             | 類別 🗸 首頁 熱門排行榜                                                                             | 最新發佈                                                                                                    | <b>9</b>                                                                                                 |
| 我的應用程式<br><mark>購物</mark>                          |                                                                                           | 2018 Atlas Perpetual 類似內容                                                                                                    | 音看更多                                                                                                    |
| <ul> <li>遊戲</li> <li>家庭</li> <li>編輯精選</li> </ul>   | 2018<br>VISIBLE BODY                                                                      | VB Learning 醫療     ★ ★ ★ ★ ★ 16 ±       ③     ★ ★ ★ ★ ★ 16 ±       ③     ★ ★ ★ ★ ★ 16 ±       ②     ●       ★ 這個應用程式與你的裝置不相容。     ●       ●     ●       ●     ●       ●     ●       ●     ●       ●     ●       ●     ●       ●     ●       ●     ●       ●     ●       ●     ●       ●     ●       ●     ●       ●     ●       ●     ●       ●     ●       ●     ●       ●     ●       ●     ●       ●     ●       ●     ●       ●     ●       ●     ●       ●     ●       ●     ●       ●     ●       ●     ●       ●     ●       ●     ●       ●     ●       ●     ●       ●     ●       ●     ●       ●     ●       ●     ●       ●     ●       ●     ●       ●     ●       ●     ●       ●     ●   <                                                                                                    | Anatomy Learning<br>AnatomyLearning 3D -<br>Real-time 3D Atlas<br>Dissect and LEARN                      |
| 帳戶<br>我的訂閱內容<br>兌換<br>我的願望清單<br>我的 Play 動態<br>家長指南 | This app is exclusively for institutions with subscriptions and for promotional purposes. | Weeks Statute         Image: Statute         Image: |                                                                                                    |
|                                                    |                                                                                           |                                                                                                    | MediBuddy - Plat         Medi Assist Healthcare S         Your health buddy just got         a makeover! |
|                                                    |                                                                                           | 飛資得醫學                                                                                                    | 資訊股份有限公司                                                                                                 |

FlySheet Med-Informatics Co. Ltd.

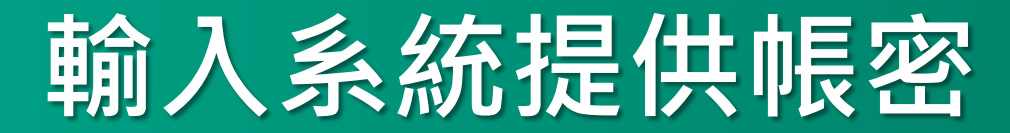

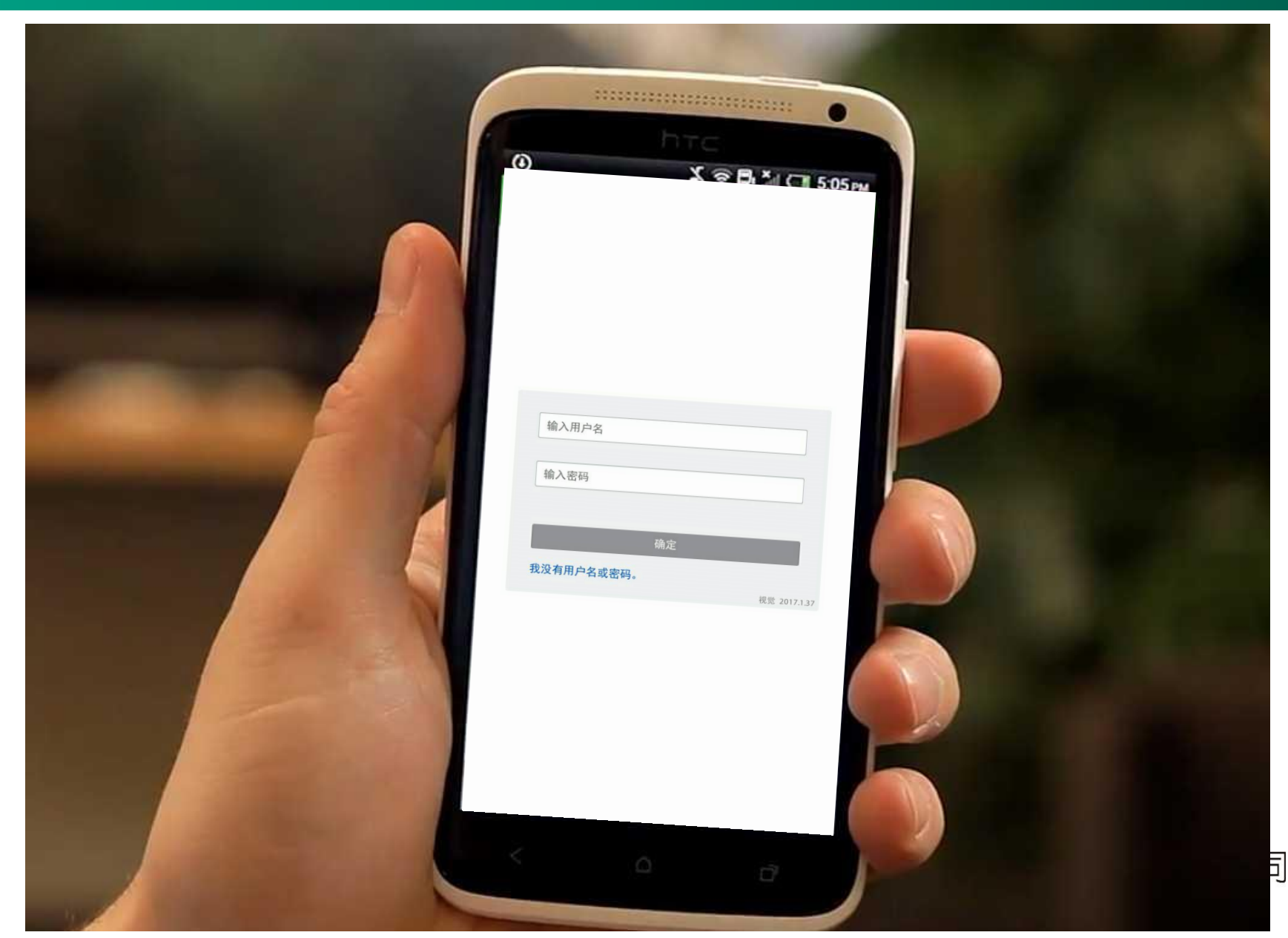

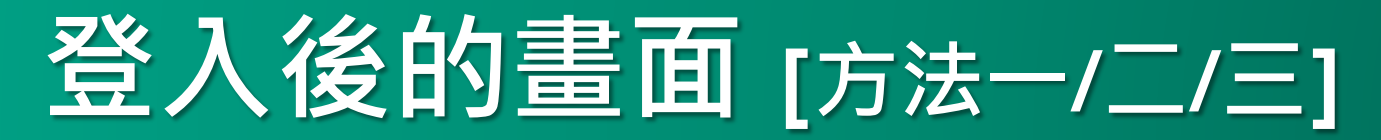

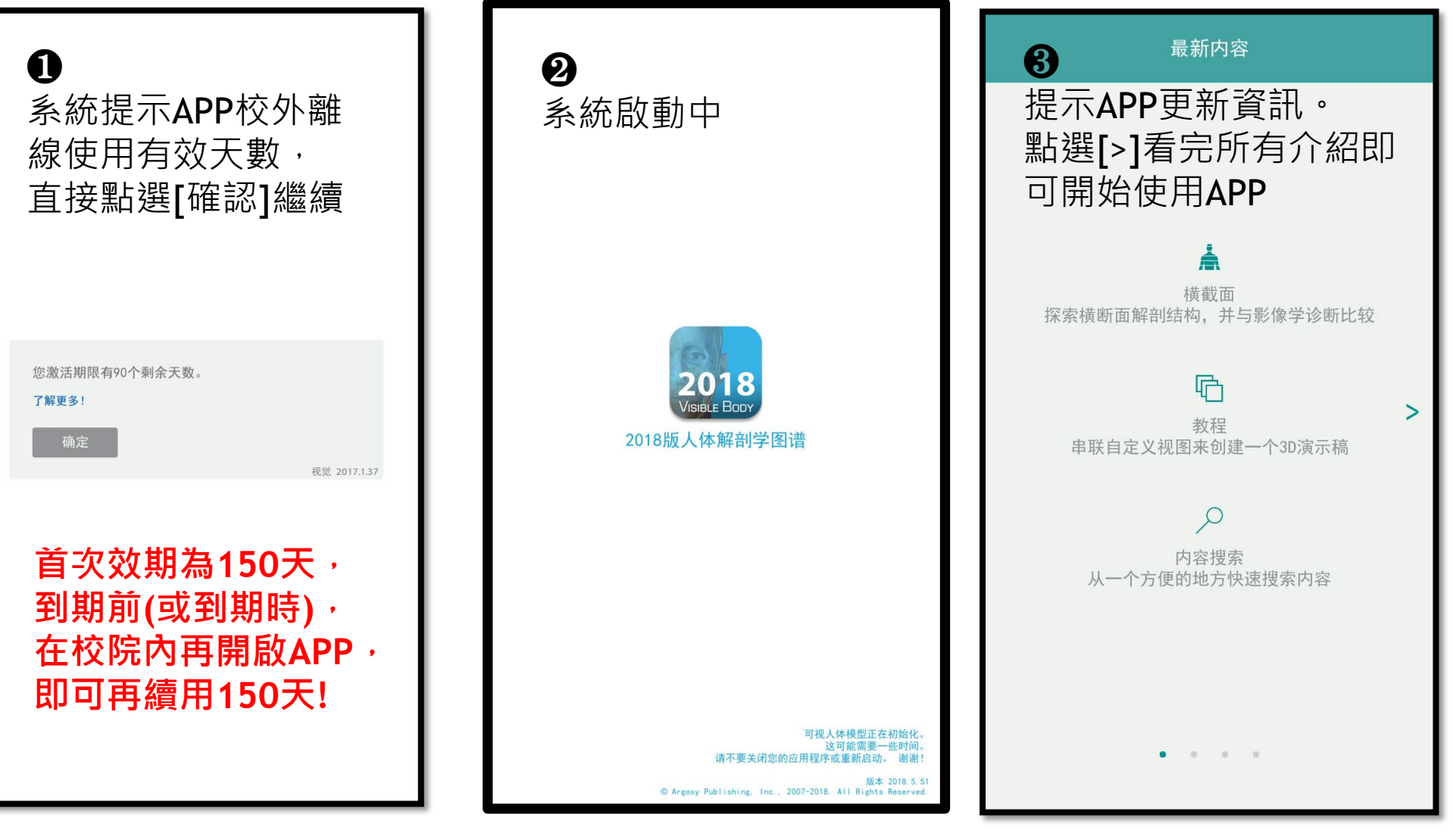

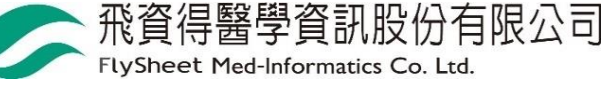

## **開始使用囉②**(可離線使用)

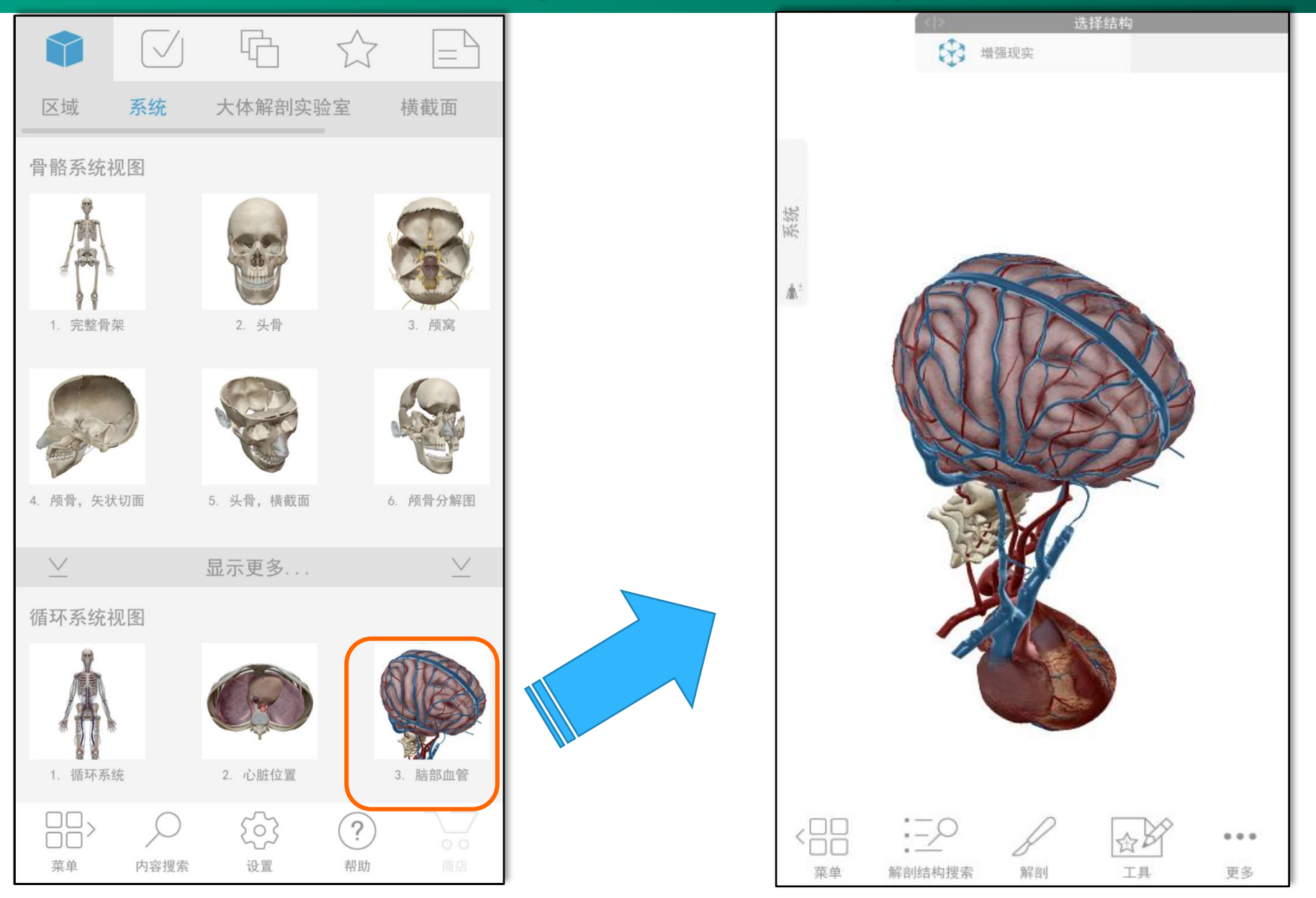